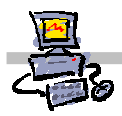

# **OEii**ZK

# "Pracownia internetowa w każdej szkole" (edycja Jesień 2007)

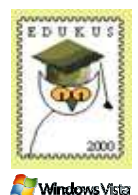

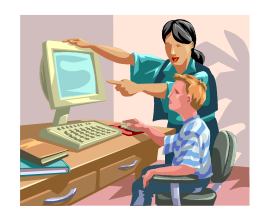

# Opiekun pracowni internetowej cz. 1 (D1)

Domyślnie dostępne konta w pracowni i ich właściwości

# Z jakich kont mogą korzystać użytkownicy szkolnej pracowni internetowej?

Instrukcja omawia domyślnie dostępne konta, z których mogą korzystać użytkownicy szkolnej pracowni internetowej. Opisane konta dostępne są do wykorzystania zaraz po zainstalowaniu serwera.

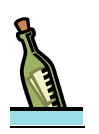

# Informacja

Konta użytkowników umieszczone są w tak zwanych jednostkach organizacyjnych. Każda z jednostek określa uprawnienia umieszczonych w niej użytkowników. Więcej szczegółów na temat organizacji bazy danych Active Directory zostanie omówionych w dalszej części kursu.

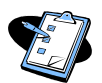

#### Procedura 1 Logowanie na stacji roboczej

- Włączamy stację uczniowską i czekamy aż pojawi się okienko zachęcające do logowania
- 2. W okienku logowania należy:
  - W polu Nazwa użytkownika wpisać nazwę użytkownika, np: student001c
  - W polu Hasło wpisać hasło np.: poziomc
  - Potwierdzić dane wpisane do pól logowania poprzez wciśnięcia klawisza ENTER
- 3. Nastąpi logowanie użytkownika student001c do systemu

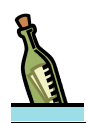

#### Wskazówka

Podczas logowania możesz wybrać, do jakiego miejsca chcesz się zalogować. Standardowo podając tylko nazwę użytkownika następuje logowanie do domeny. Możesz jednak zalogować się do stacji roboczej podając przed nazwą użytkownika nazwę stacji roboczej np. **stacja01\Darek** pozwoli zalogować się na lokalne konto Darek, (o ile konto Darek istnieje na komputerze stacja01)

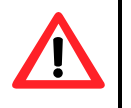

# Uwaga !!!

W haśle ma znaczenie wielkość użytych liter – uważaj więc, aby w czasie procedury logowania nie był włączony klawisz **CAPSLOCK**.

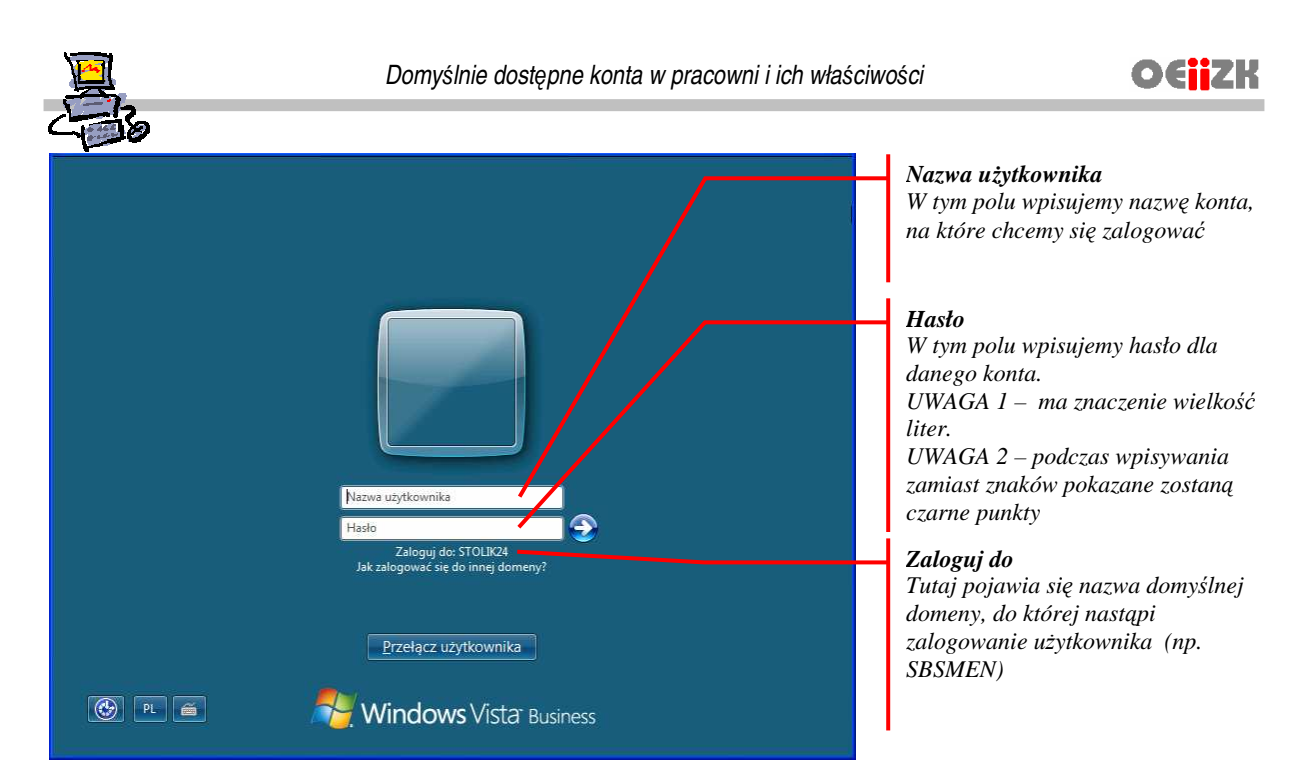

Rysunek 1 Okno logowania widoczne po uruchomieniu stacji roboczej

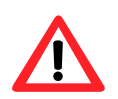

# Uwaga !!!

Mogą istnieć pewne różnice w działaniu **kont użytkowników** wynikające z różnicy w konfiguracji serwera po odebraniu pracowni od Integratora oraz konfiguracji, jaka jest ustawiona po bezpośredniej instalacji serwera z kolekcji DVD. Miejsca, w których zachodzi dualizm odpowiednio zostały zaznaczone w naszym opisie.

# Konta znajdujące się w jednostce organizacyjnej Poziom A

Konta przeznaczone domyślnie dla uczniów. Poziom A oznacza najmniejsze uprawnienia w zakresie dostępu do usług i oprogramowania.

- 1. nazwa logowania: student001a, student002a, student003a, ...., student500a
- 2. hasło logowania
  - bezpośrednio po instalacji serwera: poziom\$A
  - po wprowadzeniu ustawień zgodnych ze specyfikacją MEN: pozioma
- 3. właściwości kont:
  - możliwość zapisu dokumentów na Pulpicie oraz w folderze Dokumenty (Uwaga: zawartość Pulpitu jest czyszczona podczas wylogowania)
  - zakaz dostępu do zasobów innych kont (z wyjątkiem odczytu stron WWW tworzonych przez innych użytkowników)
  - zakaz korzystania z zasobów Internetu
  - zakaz bezpośredniego dostępu do dysku lokalnego, stacji dyskietek oraz stacji CD-ROM/RW stacji roboczej,
  - zakaz dostępu do urządzeń pamięci masowej USB
  - zakaz instalacji oprogramowania (jeśli instalacja ingeruje w ustawienia systemu)
  - zakaz zmian głównych ustawień systemowych
  - możliwość drukowania dokumentów

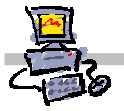

#### możliwość dostępu do podstawowych grup programów:

- Internet Explorer
- o Microsoft Outlook
- o Programy|Od Nauczyciela
- o Programy|Akcesoria|Centrum mobilności w systemie Windows
- o Programy|Akcesoria|Centrum synchronizacji
- o Programy|Akcesoria|Kalkulator
- o Programy|Akcesoria|NarzędzieWycinanie
- o Programy|Akcesoria|Notatnik
- o Programy|Akcesoria|Paint
- o Programy|Akcesoria|Pasek boczny systemu Windows
- o Programy|Akcesoria|Podłaczanie pulpitu zdalnego
- o Programy|Akcesoria|Połącz z projektorem sieciowym
- o Programy|Akcesoria|Rejestrator dźwięku
- o Programy|Akcesoria|System Windows Zapraszamy!
- o Programy|Akcesoria|Windows Explorer
- o Programy|Akcesoria|Wordpad
- o Programy|Akcesoria|Tablet PC|Panel Wprowadzania na komputerze typu Tablet
- Programy|Akcesoria|Tablet PC|Sticky Notes
- o Programy|Akcesoria|Tablet PC|Windows Journal
- o Programy|Akcesoria|Ułatwienia dostępu|Centrum ułatwień dostępu
- o Programy|Akcesoria|Ułatwienia dostępu|Program Lupa
- o Programy|Akcesoria|Ułatwienia dostępu|Narrator
- o Programy|Akcesoria|Ułatwienia dostępu|Klawiatura programowa
- Programy|Akcesoria|Ułatwienia dostępu|Rozpoznawanie mowy w systemie Windows
- o Programy|Gry|Eksplorator gier

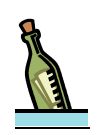

# Wskazówka

Konta znajdujące się w tej jednostce mogą zostać wykorzystane do nauczania podstaw posługiwania się komputerem, kiedy niepożądane jest korzystanie przez uczniów z Internetu, pakietów biurowych oraz gdy nauczyciel życzy sobie, aby uczniowie nie byli w stanie ingerować w wygląd i zachowanie systemu operacyjnego zainstalowanego na stacji roboczej.

# Konta znajdujące się w jednostce organizacyjnej Poziom B

Konta znajdujące się w jednostce organizacyjnej poziom B mają nieco większe uprawnienia od poziom A i także przeznaczone są dla uczniów.

- 1. nazwa logowania: student001b, student002b, student003b, ...., student500b
- 2. hasło logowania:
  - bezpośrednio po instalacji serwera: poziom\$B
  - po wprowadzeniu ustawień zgodnych ze specyfikacją MEN: poziomb
- 3. właściwości kont:
  - możliwość zapisu dokumentów na Pulpicie oraz w folderze Dokumenty
  - zakaz dostępu do zasobów innych kont (z wyjątkiem odczytu stron WWW tworzonych przez innych użytkowników)
  - możliwość korzystania z zasobów Internetu

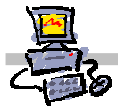

- zakaz bezpośredniego dostępu do dysku lokalnego, stacji dyskietek oraz stacji CD-ROM/RW stacji roboczej,
- Zakaz dostępu urządzeń pamięci masowej USB
- zakaz instalacji oprogramowania (jeśli instalacja ingeruje w ustawienia systemu)
- zakaz modyfikacji głównych ustawień systemowych
- możliwość drukowania dokumentów
- możliwość dostępu do podstawowych grup programów:
  - o Internet Explorer
  - o Microsoft Outlook
  - o Programy|Od Nauczyciela
  - o Programy|Akcesoria|Centrum mobilności w systemie Windows
  - o Programy|Akcesoria|Centrum synchronizacji
  - o Programy|Akcesoria|Kalkulator
  - o Programy|Akcesoria|NarzędzieWycinanie
  - o Programy|Akcesoria|Notatnik
  - o Programy|Akcesoria|Paint
  - o Programy|Akcesoria|Pasek boczny systemu Windows
  - o Programy|Akcesoria|Podłaczanie pulpitu zdalnego
  - o Programy|Akcesoria|Połącz z projektorem sieciowym
  - o Programy|Akcesoria|Rejestrator dźwięku
  - o Programy|Akcesoria|System Windows Zapraszamy!
  - o Programy|Akcesoria|Windows Explorer
  - o Programy|Akcesoria|Wordpad
  - o Programy|Akcesoria|Tablet PC|Panel Wprowadzania na komputerze typu Tablet
  - o Programy|Akcesoria|Tablet PC|Sticky Notes
  - o Programy|Akcesoria|Tablet PC|Windows Journal
  - o Programy|Akcesoria|Ułatwienia dostępu|Centrum ułatwień dostępu
  - o Programy|Akcesoria|Ułatwienia dostępu|Program Lupa
  - o Programy|Akcesoria|Ułatwienia dostępu|Narrator
  - o Programy|Akcesoria|Ułatwienia dostępu|Klawiatura programowa
  - Programy|Akcesoria|Ułatwienia dostępu|Rozpoznawanie mowy w systemie Windows
  - o Programy|Gry|Eksplorator gier

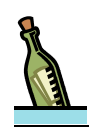

Konta znajdujące się w tej jednostce mogą zostać wykorzystane do nauczania podstaw posługiwania się komputerem i korzystania z Internetu kiedy niepożądane jest korzystanie przez uczniów z pakietów biurowych oraz gdy nauczyciel życzy sobie aby uczniowie nie byli w stanie ingerować w wygląd i zachowanie systemu operacyjnego zainstalowanego na stacji roboczej.

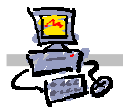

# Konta znajdujące się w jednostce organizacyjnej Poziom C

Konta poziomu C mają praktycznie pełne uprawnienia w dostępie do usług jak i programów zainstalowanych w pracowni spośród kont przeznaczonych dla uczniów. W praktyce są bardzo wygodne dla nauczyciela, gdyż nie umożliwiają zapamiętywania zmian dokonanych przez ucznia w jego profilu.

- 1. nazwa logowania: student001c, student002c, student003c, ...., student500c
- 2. hasło logowania:
  - bezpośrednio po instalacji serwera: poziom\$C
  - po wprowadzeniu ustawień zgodnych ze specyfikacją MEN: poziomc

#### 3. właściwości kont:

- możliwość zapisu dokumentów na Pulpicie oraz w folderze Dokumenty
- zakaz dostępu do zasobów innych kont (z wyjątkiem odczytu stron WWW tworzonych przez innych użytkowników)
- możliwość korzystania z zasobów Internetu
- zakaz bezpośredniego dostępu do dysku lokalnego, stacji dyskietek oraz stacji CD-ROM/RW stacji roboczej,
- Zakaz dostępu urządzeń pamięci masowej USB
- zakaz instalacji oprogramowania (jeśli instalacja ingeruje w ustawienia systemu)
- zakaz modyfikacji głównych ustawień systemowych
- możliwość drukowania dokumentów
- możliwość dostępu do podstawowych grup programów:
  - o Internet Explorer
  - Microsoft Outlook
  - o Programy|Od Nauczyciela
  - o Programy|Akcesoria|Centrum mobilności w systemie Windows
  - o Programy|Akcesoria|Centrum synchronizacji
  - o Programy|Akcesoria|Kalkulator
  - o Programy|Akcesoria|NarzędzieWycinanie
  - o Programy|Akcesoria|Notatnik
  - o Programy|Akcesoria|Paint
  - o Programy|Akcesoria|Pasek boczny systemu Windows
  - Programy|Akcesoria|Podłaczanie pulpitu zdalnego
  - Programy|Akcesoria|Połącz z projektorem sieciowym
  - o Programy|Akcesoria|Rejestrator dźwięku
  - Programy|Akcesoria|System Windows Zapraszamy!
  - Programy Akcesoria Windows Explorer
  - o Programy|Akcesoria|Wordpad
  - Programy|Akcesoria|Tablet PC|Panel Wprowadzania na komputerze typu Tablet
  - Programy|Akcesoria|Tablet PC|Sticky Notes
  - Programy|Akcesoria|Tablet PC|Windows Journal
  - o Programy|Akcesoria|Ułatwienia dostępu|Centrum ułatwień dostępu
  - o Programy|Akcesoria|Ułatwienia dostępu|Program Lupa
  - o Programy|Akcesoria|Ułatwienia dostępu|Narrator
  - o Programy|Akcesoria|Ułatwienia dostępu|Klawiatura programowa
  - Programy|Akcesoria|Ułatwienia dostępu|Rozpoznawanie mowy w systemie Windows
  - o Programy|Gry|Eksplorator gier

- o Programy|Microsoft Office|Microsoft Access 2007
- Programy|Microsoft Office|Microsoft Excel 2007
- o Programy|Microsoft Office|Microsoft InfoPath 2007
- o Programy|Microsoft Office|Microsoft Outlook 2007
- o Programy|Microsoft Office|Microsoft PowerPoint 2007
- o Programy|Microsoft Office|Microsoft Publisher 2007
- o Programy|Microsoft Office|Microsoft Word 2007
- Programy|Microsoft Office|Narzędzia Microsoft Office|Certyfikat cyfrowy dla projektów VBA
- Programy|Microsoft Office|Narzędzia Microsoft Office|Diagnostyka pakietu Microsoft Office
- o Programy|Microsoft Office|Narzędzia Microsoft Office|Microsoft Clip Organizer
- Programy|Microsoft Office|Narzędzia Microsoft Office|Microsoft Office 2007 Ustawienia języka
- Programy|Microsoft Office|Narzędzia Microsoft Office|Microsoft Office Document Imaging
- Programy|Microsoft Office|Narzędzia Microsoft Office|Microsoft Office Document Scaning
- Programy|Microsoft Office|Narzędzia Microsoft Office|Microsoft Office Picture Manager

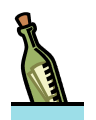

Konta znajdujące się w tej jednostce mogą zostać wykorzystane do nauczania podstaw posługiwania się komputerem i wykorzystywania w pracy pakietów biurowych oraz korzystania z Internetu gdy nauczyciel życzy sobie aby uczniowie nie byli w stanie ingerować w wygląd i zachowanie systemu operacyjnego zainstalowanego na stacji roboczej.

# Konta znajdujące się w jednostce organizacyjnej Poziom D

Te konta pozwalają na pełny dostęp uczniom do zasobów systemu (bez możliwości instalacji oprogramowania i opcji przeznaczonych dla administratora). Zmiany ustawień dokonane przez ucznia są zapamiętywane w jego profilu, przechodzą na inne stacje, gdy na nich uczeń ponownie się zaloguje. Uczeń ma również prawo zapisywania na lokalnych pamięciach masowych.

- 1. nazwa logowania: student001d, student002d, student003d, ...., student500d
- 2. hasło logowania:
  - bezpośrednio po instalacji serwera: poziom\$D
  - po wprowadzeniu ustawień zgodnych ze specyfikacją MEN: poziomd

#### 3. właściwości kont:

- możliwość zapisu dokumentów na **Pulpicie** oraz w folderze **Dokumenty**
- zakaz dostępu do zasobów innych kont (z wyjątkiem odczytu stron WWW tworzonych przez innych użytkowników)
- możliwość korzystania z zasobów Internetu
- możliwość bezpośredniego dostępu do dysku lokalnego, stacji dyskietek oraz stacji CD-ROM/RW stacji roboczej,
- zakaz dostępu urządzeń pamięci masowej USB
- zakaz instalacji oprogramowania (jeśli instalacja ingeruje w ustawienia systemu)
- możliwość modyfikacji niektórych ustawień systemowych

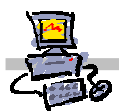

Jeśli użytkownik dokona zmiany indywidualnych ustawień zostaną one zapisane w jego profilu. Po ponownym zalogowaniu wyświetlone zostaną zmienione ustawienia systemu.

- możliwość drukowania dokumentów
- możliwość dostępu do podstawowych grup programów
  - o Internet Explorer
  - o Microsoft Outlook
  - o Programy|Faksowanie i skanowanie w systemie Windows
  - o Programy|Galeria fotografii w systemie Windows
  - o Programy|Kalendarz systemu Windows
  - o Programy|Kontakty systemu Windows
  - o Programy|Obszar spotkań systemu Windows
  - o Programy|Od Nauczyciela
  - Programy|Poczta systemu Windows
  - Programy|Windows Deffender
  - o Programy|Windows Live Messenger Pobierani
  - Programy|Windows Media Player
  - Programy|Windows Movie Maker
  - o Programy|Windows Update
  - Programy|Wykaz systemu Windows
  - o Programy|Akcesoria|Centrum mobilności w systemie Windows
  - o Programy|Akcesoria|Centrum synchronizacji
  - o Programy|Akcesoria|Kalkulator
  - o Programy|Akcesoria|NarzędzieWycinanie
  - o Programy|Akcesoria|Notatnik
  - o Programy|Akcesoria|Paint
  - o Programy|Akcesoria|Pasek boczny systemu Windows
  - o Programy|Akcesoria|Podłaczanie pulpitu zdalnego
  - Programy|Akcesoria|Połącz z projektorem sieciowym
  - o Programy|Akcesoria|Rejestrator dźwięku
  - o Programy|Akcesoria|System Windows Zapraszamy!
  - o Programy|Akcesoria|Windows Explorer
  - o Programy|Akcesoria|Wordpad

#### o Programy|Akcesoria|Tablet PC|Panel Wprowadzania na komputerze typu Tablet

- o Programy|Akcesoria|Tablet PC|Sticky Notes
- Programy|Akcesoria|Tablet PC|Windows Journal
- o Programy|Akcesoria|Ułatwienia dostępu|Centrum ułatwień dostępu
- Programy/Akcesoria/Ułatwienia dostępu/Program Lupa
- Programy Akcesoria Ułatwienia dostępu Narrator
- Programy Akcesoria Utatwienia dostępu Klawiatura programowa
- D Programy Akcesoria Utatwienia dostępu Kiawiatura programowa
- Programy|Akcesoria|Ułatwienia dostępu|Rozpoznawanie mowy w systemie Windows
- o Programy|Dodatki i uaktualnienia|Small Business Resource
- o Programy|Dodatki i uaktualnienia|Windows Anytime Upgrade
- o Programy|Dodatki i uaktualnienia|Windows Market Place
- o Programy|Dodatki i uaktualnienia|Windows Web
- o Programy|Gry|Eksplorator gier
- Programy|Konserwacja|Backup and Restor Center
- o Programy|Konserwacja|Problem Reports and Solutions
- Programy|Konserwacja|Remote Assistance

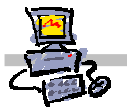

- o Programy|Microsoft Office|Microsoft Access 2007
- Programy|Microsoft Office|Microsoft Excel 2007
- o Programy|Microsoft Office|Microsoft InfoPath 2007
- o Programy|Microsoft Office|Microsoft Outlook 2007
- o Programy|Microsoft Office|Microsoft PowerPoint 2007
- o Programy|Microsoft Office|Microsoft Publisher 2007
- o Programy|Microsoft Office|Microsoft Word 2007
- Programy|Microsoft Office|Narzędzia Microsoft Office|Certyfikat cyfrowy dla projektów VBA
- Programy|Microsoft Office|Narzędzia Microsoft Office|Diagnostyka pakietu Microsoft Office
- o Programy|Microsoft Office|Narzędzia Microsoft Office|Microsoft Clip Organizer
- Programy|Microsoft Office|Narzędzia Microsoft Office|Microsoft Office 2007 Ustawienia języka
- Programy|Microsoft Office|Narzędzia Microsoft Office|Microsoft Office Document Imaging
- Programy|Microsoft Office|Narzędzia Microsoft Office|Microsoft Office Document Scaning
- Programy|Microsoft Office|Narzędzia Microsoft Office|Microsoft Office Picture Manager
- o Programy|Narzędzia administracyjne|Harmonogram zadań
- o Programy|Narzędzia administracyjne|Inicjator ISCSI
- o Programy|Narzędzia administracyjne|Konfiguracja systemu
- Programy|Narzędzia administracyjne|Microsoft .NET Freamework 2.0 Configuration
- o Programy|Narzędzia administracyjne|Monitor niezawodności i wydajności
- o Programy|Narzędzia administracyjne|Narzędzia diagnostyczne pamięci
- o Programy|Narzędzia administracyjne|Podgląd zdarzeń
- o Programy|Narzędzia administracyjne|Usługi
- Programy|Narzędzia administracyjne|Zapora systemu Windows z zabezpieczeniami zaawansowanymi
- o Programy|Narzędzia administracyjne|Zarządzanie drukowaniem
- o Programy|Narzędzia administracyjne|Zarządzanie komputerem
- o Programy|Narzędzia administracyjne|Zasady zabezpieczeń lokalnych
- Programy|Narzędzia administracyjne|Źródła danych (ODBC)

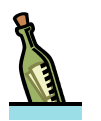

Konta znajdujące się w tej jednostce mogą zostać wykorzystane do nauczania zawansowanego posługiwania się komputerem w tym do nauczania możliwości personalizacji indywidualnych ustawień użytkownika i wykorzystywania w pracy pakietów biurowych oraz korzystania z Internetu.

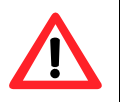

# Uwaga !!!

Konta znajdujące się w tej jednostce organizacyjnej posiadają możliwość ograniczonego dostępu do dysku twardego komputera oraz wyłączoną możliwość korzystania z urządzeń pamięci masowej podłączonych przez port USB. Swobodne wykorzystanie dysków USB może powodować naruszanie zasad bezpieczeństwa sieci poprzez rozprzestrzenianie wirusów, trojanów, backdorów i innych potencjalnie niebezpiecznych programów.

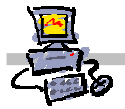

# Konta znajdujące się w jednostce organizacyjnej Nauczyciele

Konta z jednostki organizacyjnej Nauczyciele przeznaczone są pracowników szkoły. Mają ograniczony dostęp do dysku twardego i pełny dostęp do pamięci masowych podłączanych przez port USB. Zapamiętywane są również ustawienia zmian dokonanych w profilu użytkownika, oprócz zmian dokonanych w głównym menu **Start**..

- 1. **nazwa logowania:** nauczyciel001n, nauczyciel002n, nauczyciel003n, ...., nauczyciel100n
- 2. hasło logowania:
  - bezpośrednio po instalacji serwera: nauczyciel\$N
  - po wprowadzeniu ustawień zgodnych ze specyfikacją MEN: nauczyciel
- 3. właściwości kont:
  - możliwość zapisu dokumentów na **Pulpicie** oraz, w folderze **Dokumenty**
  - możliwość przeglądania i modyfikacji zasobów kont uczniowskich (ich stron WWW umieszczonych na szkolnym serwerze dokumentów znajdujących się na Pulpicie, dokumentów znajdujących się w folderze Dokumenty)
  - zakaz dostępu do zasobów innych kont (oprócz możliwości odczytu stron WWW tworzonych przez innych użytkowników)
  - możliwość korzystania z zasobów Internetu
  - możliwość bezpośredniego dostępu do dysku lokalnego, urządzeń pamięci masowej USB, stacji dyskietek oraz stacji CD-ROM/RW stacji roboczej
  - możliwość drukowania dokumentów
  - możliwość zarządzania kolejką wydruku drukarki dostarczonej z pracownią
  - zakaz instalacji oprogramowania (jeśli instalacja ingeruje w ustawienia systemu)
  - możliwość dostęp do wszystkich aplikacji zainstalowanych na stacji roboczej
  - zakaz trwałych zmian indywidualnych ustawień użytkownika (menu systemowego, wyglądu pulpitu w tym możliwości zmiany tapety pulpitu itp.)

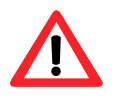

#### Uwaga !!!

Konta znajdujące się w tej jednostce organizacyjnej posiadają możliwość pełnego dostępu do urządzeń pamięci masowej, administrator pracowni powinien poinformować wszystkich użytkowników korzystających z tych kont, jakie zagrożenia wiążą się z zapisywaniem na dysku danych niewiadomego pochodzenia, w szczególności plików wykonywalnych.

| . 9 |
|-----|
| -   |
| Ţ   |

| N | 0 | te | o† | Ŀi |
|---|---|----|----|----|
| N | U | LC | a  | N  |

| • • | • | • | • | • • | <br>• | • | • | • | • | • • | • | • | • | • | • | • | • | • • | • • | • | • | • | • | • | • | • | • | • | • | • | • | • | • | • | • | • |     | • • |   |   | • | • | • | • | • | • | • | • | • | • |     | <br>• | • | • | • | • | • | • • |     | <br>• | • | • | • | • | • | • | • | • • | • • | • | • |  |
|-----|---|---|---|-----|-------|---|---|---|---|-----|---|---|---|---|---|---|---|-----|-----|---|---|---|---|---|---|---|---|---|---|---|---|---|---|---|---|---|-----|-----|---|---|---|---|---|---|---|---|---|---|---|---|-----|-------|---|---|---|---|---|-----|-----|-------|---|---|---|---|---|---|---|-----|-----|---|---|--|
|     | • | • | • | • • | <br>• | • | • | • | • |     | • | • | • | • | • | • | • | • • | • • | • | • | • | · | · | • | · | · | • | • | • | • | • | • | • | • | • |     |     | • |   | • | • | • | • | • | · | · | • | • | • |     | <br>• | • | · | • | • | • | • • |     | <br>• | • | • | • | • | • | • | • | • • | • • | • | • |  |
| • • | • | • | • | • • | <br>• | • | • | • | • | • • | • | • | • | • | • | • | • | • • | • • | • | • | • | • | • | • | • | • | • | • | • | • | • | • | • | • | • | • • | • • |   |   | • | • | • | • | • | • | • | • | • | • | • • | <br>• | • | • | • | • | • | • • | • • | <br>• | • | • | • | • | • | • | • | • • | • • | • | • |  |
|     | • | • | • |     | <br>• | • | • | • | • |     | • | • | • | • | • | • | • |     | • • | • | • | • | • | • | • | • | • | • | • | • | • | • | • | • | • | • | • • | • • | • | • | • | • | • | • | • | • | • | • | • | • | • • | <br>• | • | • | • | • | • | • • | • • | <br>• | • |   | • | • | • | • | • |     | • • | • | • |  |
|     | • | • | • |     | <br>• | • | • | • | • |     | • | • | • | • | • | • | • |     | • • | • | • | • | • | • | • | • | • | • | • | • | • | • | • | • | • | • | • • | • • | • | • | • | • | • | • | • | • | • | • | • | • | • • | <br>• | • | • | • | • | • | • • | • • | <br>• | • |   | • | • | • | • | • |     | • • | • | • |  |
|     | • | • | • |     | <br>• | • | • | • | • |     | • | • | • | • | • | • | • |     | • • | • | • | • | • | • | • | • | • | • | • | • | • | • | • | • | • | • | • • | • • | • | • | • | • | • | • | • | • | • | • | • | • | • • | <br>• | • | • | • | • | • | • • | • • | <br>• | • |   | • | • | • | • | • |     | • • | • | • |  |
|     | • | • | • |     | <br>• | • | • | • | • |     | • | • | • | • | • | • | • |     | • • | • | • | • | • | • | • | • | • | • | • | • | • | • | • | • | • | • | • • | • • | • | • | • | • | • | • | • | • | • | • | • | • | • • | <br>• | • | • | • | • | • | • • | • • | <br>• | • |   | • | • | • | • | • |     | • • | • | • |  |
|     | • | • | • |     | <br>• | • | • | • | • | • • | • | • | • | • | • | • | • | • • | • • | • |   | • | • | • | • | • | • | • | • | • | • | • | • | • | • | • |     | • • |   |   | • | • | • | • | • | • | • | • | • | • | • • | <br>• | • | • | • | • | • | • • |     | <br>• | • | • | • | • | • | • | • |     | • • | • | • |  |

# Uwagi do wszystkich domyślnych kont użytkowników

Wszystkie konta znajdujące się w jednostkach organizacyjnych PoziomA, PoziomB, PoziomC, PoziomD, Nauczyciele posiadają automatycznie skonfigurowaną przeglądarkę Internet Explorer oraz program MS Outlook do pracy z Internetem.

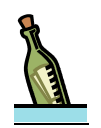

#### Wskazówka

O prawidłowo skonfigurowanym koncie do pracy z Internetem świadczy aktywna ikona klienta FireWall na pasku zadań

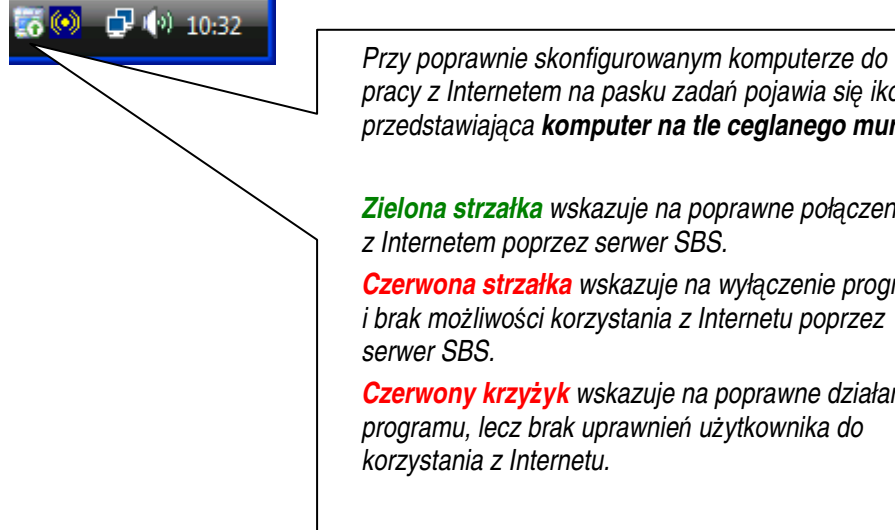

pracy z Internetem na pasku zadań pojawia się ikona przedstawiająca komputer na tle ceglanego muru. Zielona strzałka wskazuje na poprawne połaczenie z Internetem poprzez serwer SBS. *Czerwona strzałka* wskazuje na wyłączenie programu i brak możliwości korzystania z Internetu poprzez serwer SBS. *Czerwony krzyżyk* wskazuje na poprawne działanie programu, lecz brak uprawnień użytkownika do korzystania z Internetu.

| - | Notatki |
|---|---------|
|   |         |
|   |         |
|   |         |
|   |         |
|   |         |
|   |         |
|   |         |
|   |         |
|   |         |
|   |         |
|   |         |
|   |         |
|   |         |
|   |         |
|   |         |
|   |         |
|   |         |

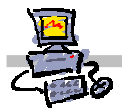

# Konto Administrator

Konto **administrator** służy do zarządzania pracownią i ustawieniami serwera. Ma ono pełne uprawnienia do zarządzania zarówno stacjami jak i serwerem, możliwość instalowania dowolnego oprogramowania i wprowadzania wszelkich zmian w funkcjonowaniu sieci.

- 1. nazwa logowania: administrator
- 2. hasło logowania: zaq1@WSX
- 3. właściwości konta:
  - konto to umożliwia pełne zarządzanie szkolną siecią i nieograniczony dostęp do jej wszystkich zasobów
  - Przeglądarka stron WWW jest automatycznie skonfigurowana na koncie administratora. Można przejrzeć konfigurację korzystając z niżej zamieszczonej procedury nr 2.

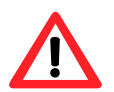

# Uwaga !!!

Domyślne hasło administratora koniecznie należy zmienić zaraz po zakończeniu instalacji serwera. Pamiętaj, aby nie wykonywać zadań zwykłego użytkownika będąc zalogowanym jako administrator domeny. W szczególności dotyczy to korzystania z zasobów sieci Internet. Jeśli jesteś zalogowany jako administrator domeny przypadkowo uruchomiony program zawierający wirus może doprowadzić nawet do "uszkodzenia" serwera, zmuszając cię w najgorszym przypadku do reinstalacji serwera i jego ponownej konfiguracji.

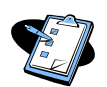

# Procedura 2

# Konfiguracja przeglądarki Internetowej na koncie użytkownika

- 1. Logujemy się na konto danego użytkownika na dowolnej stacji w naszej sieci
- 2. Uruchamiamy program Internet Explorer
- 3. Wybieramy z menu programu kolejno Narzędzia ⇒ Opcje...
- 4. Wybieramy zakładkę Połączenia
- 5. Wybierz przycisk Ustawienia Sieci LAN... (nie pomylić z przyciskiem Ustawienia)
- 6. W ramce **Proxy serwer:** 
  - Zaznacz opcję Użyj serwera proxy dla sieci LAN (te ustawienia nie są stosowane dla połączeń telefonicznych lub VPN)
  - wpisujemy w polu Adres: nazwę naszego serwera SBS (domyślną nazwą jest SBS2007 jeśli w procesie instalacji nie została ona zmieniona)
  - wpisujemy w polu **Port**: **8080**

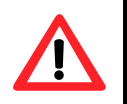

# Uwaga !!!

W pewnych przypadkach konto administratora ma ograniczone możliwość zapisywania na dysku C: stacji roboczych do 300MB. Jak zdjąć ograniczenie dysku dla konta administratora omawia procedura nr 3.

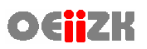

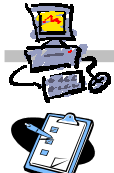

#### Procedura 3

#### Zmiana ustawień przydziałów dyskowych

- 1. Logujemy się na konto administratora domeny na stacji roboczej
- 2. Uruchamiamy **Start** ⇒ **Komputer**
- 3. Prawym klawiszem myszy wybieramy dysk C:
- 4. Z menu kontekstowego wybieramy opcję Właściwości
- 5. Wybieramy zakładkę Przydział
- 6. Wybieramy przycisk **Wpisy przydziałów** *Pojawi się okienko Wpisy przydziałów dla OSDisk (C:)*
- 7. Na liście wskazujemy prawym klawiszem myszy konto administratora domeny
- 8. Z menu kontekstowego wybieramy opcję Właściwości
- 9. W okienku Ustawienia przydziału dla Administrator (nazwa\_domeny) wybieramy opcję Nie ograniczaj użycia dysku
- 10. Wybieramy klawisz ekranowy OK.
- 11. Zamykamy wszystkie okienka

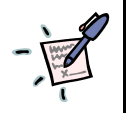

# Notatka

| <br> |
|------|
| <br> |
| <br> |
| <br> |
| <br> |
| <br> |
| <br> |
| <br> |
| <br> |
| <br> |
| <br> |
| <br> |
| <br> |
| <br> |
| <br> |
| <br> |
| <br> |
| <br> |
| <br> |
| <br> |
| <br> |
| <br> |
| <br> |
| <br> |

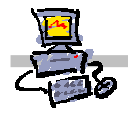

# Konto Operator

Drugim kontem o specjalnym znaczeniu jest konto operator. Ma ono uprawnienia zwykłego użytkownika domeny rozszerzone o możliwość instalacji sieciowej stacji roboczej i zarządzania nią - tylko do tego celu powinno być wykorzystywane. Posiada ono bowiem uprawnienia administratora stacji lokalnej, co pozwala na instalację dowolnego oprogramowania (a także na zawirusowanie stacji).

- 1. nazwa logowania: operator
- 2. hasło logowania: zaq1@WSX
- 3. właściwości konta:
  - konto umożliwia instalowanie oprogramowania na stacjach roboczych (konto jest dodane do grupy lokalnych administratorów stacji roboczej)
  - konto umożliwia instalowanie stacji roboczej poprzez sieć
  - konto nie ma dostępu do sieci Internet

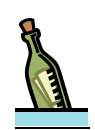

# Wskazówka

Login i hasło konta operatora, administrator może przekazać zaufanym użytkownikom, aby sami mogli dokonać reinstalacji swojej stacji roboczej poprzez sieć lub byli w stanie zarządzać instalacją oprogramowania na swoim komputerze. Pozwoli to zaoszczędzić cenny czas administratora szkolnej pracowni komputerowej.

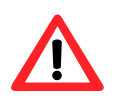

# Uwaga !!!

Zwróć uwagę użytkownikom, którym przekazujesz login i hasło do konta, aby będąc zalogowanym jako operator nie wykonywali zadań zwykłego użytkownika, a w szczególności nie korzystali z zasobów sieci Internet (jeśli takie uprawnienie nadamy kontu – domyślnie go nie posiada). Może to doprowadzić do zainfekowania stacji roboczej wirusami i utraty ważnych przechowywanych na niej danych. Konto operator powinno być wykorzystywane tylko zgodnie ze swoim przeznaczeniem tzn. do instalacji oprogramowania i reinstalowania stacji roboczych.

Uświadom użytkownikom, którym zezwalasz na instalowanie oprogramowania na stacjach roboczych konsekwencje prawne, jakie mogą wyniknąć z instalowania oprogramowania, na które szkoła nie ma wykupionych licencji.

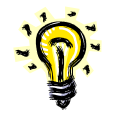

# Porada

Aby mieć pewność, iż konto operatora jest wykorzystywane zgodnie z przeznaczeniem można odblokowywać je jedynie wtedy, kiedy musisz dokonać reinstalacji stacji roboczych lub kiedy poprosi o to użytkownik, który chce zreinstalować swoją stację lub doisntalować dodatkowe oprogramowanie. Kiedy użytkownik zgłosi zakończenie operacji konto ponownie można zablokować. Więcej informacji o zarządzaniu kontami w Active Directory zostanie podanych w dalszej części kursu, przy okazji omawiania zagadnień związanych z zakładaniem kont użytkowników oraz zarządzania nimi.

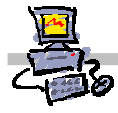

#### Jak zmienić hasło dla wybranego konta?

Hasło można zmienić na kilka sposobów. Poniżej podajemy sposób najczęściej używany.

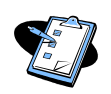

#### Procedura 4 Zmiana hasła na wybranym koncie

- 1. Zaloguj się na stacji na konto, dla którego chcesz zmienić hasło
- 2. Po zalogowaniu wciśnij jednocześnie klawisze **Alt+Ctrl+Delete** Zniknie pulpit a na ekranie pojawią się przyciski wyboru
- 3. Na ekranie Zabezpieczenia systemu Windows
  - Wybierz przycisk Zmień hasło...
- 4. Postępuj według wskazówek kreatora, w celu zmiany hasła

W ten sposób zmienione zostało hasło dla konta, na którym jesteś zalogowany.

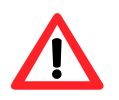

# Uwaga !!!

Należy zwrócić uwagę na włączenie klawisza **CAPSLOCK** oraz **NUMLOCK** podczas wpisywania hasła, aby uniknąć niepotrzebnych pomyłek i problemów z późniejszym logowaniem, gdyż wielkość liter w haśle ma znaczenie i jest brana pod uwagę przy sprawdzaniu poprawności wpisania hasła.

# Wskazówka

Użytkownicy posiadający prawo do logowania się na konsoli serwera (np. administrator) mogą w analogiczny sposób dokonać zmiany hasła logując się na serwerze.

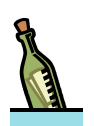

#### Wskazówka

Niektóre konta mogą mieć domyślnie zablokowaną możliwość zmiany hasła. Inne możliwe ustawienie, to konieczność zmiany hasła po pewnym czasie. O tego typu ustawieniach decyduje administrator sieci. Więcej na ten temat zostanie omówione w dalszej części kursu, przy okazji realizacji tematów związanych z zakładaniem i zarządzaniem kontami użytkowników.

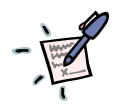

# Notatka